# Presentazione RDO da "Catalogo" per servizi di traduzione e interpretariato (*tutti i dati presenti nelle schermate sono a titolo di esempio*)

## 1. Catalogo

| istem   | a Inforn        | nativo Contra       | atti Pubblici                                  |                                                                   |
|---------|-----------------|---------------------|------------------------------------------------|-------------------------------------------------------------------|
| tronico | Catalogo        | Schede Osservatorio | Programma Annuale Amministrazione              |                                                                   |
| ٥       | Descrizione pro | dotto               |                                                | Cerca 📠 🏋 🚦                                                       |
|         |                 | ^                   | 🟱 Carta, cancelleria e materiale per ufficio 🗊 | + Aggiungere una categoria di prodotto                            |
|         |                 |                     | Carta per fotocopie                            | 🛳 Carica prodotti da convenzione   🛎 Scarica modello   🖋 Modifica |
|         |                 |                     | [] penne                                       | 🛳 Carica prodotti da convenzione   🛎 Scarica modello   🖋 Modifica |
|         |                 | p                   | 🗅 matite                                       | 🛓 Carica prodotti da convenzione   🛓 Scarica modello   🖋 Modifica |
|         |                 |                     | _mod_penne                                     | 🏝 Carica prodotti da convenzione   🛎 Scarica modello   🖋 Modifica |
|         |                 |                     | 🗅 nn                                           | 🚨 Carica prodotti da convenzione   🛎 Scarica modello   🖋 Modifica |
|         |                 | ტ Logout            | 🕞 Hardware, Software e Servizi ICT 💿           |                                                                   |
|         |                 |                     | 🕞 Hardware 📵                                   | + Aggiungere una categoria di prodotto                            |
|         |                 |                     | Personal Computer                              | 🛓 Carica prodotti da convenzione   🛓 Scarica modello   🌶 Modifica |
|         |                 |                     | Bretelle ottiche                               | 🛓 Carica prodotti da convenzione   ᆂ Scarica modello   🖋 Modifica |
|         |                 |                     | D 111                                          | ᆂ Carica prodotti da convenzione   🛎 Scarica modello   🌶 Modifica |
|         |                 |                     | ⊳ Software 🕕                                   | + Aggiungere una categoria di prodotto                            |

2. Scegliere la Categoria di prodotto e mettere il prodotto nel carrello;

| Sistema  | a Informa                          | ativo Conti         | ratti Pubb                                     | lici                  |                |                        |        |                     |                     | -                    |
|----------|------------------------------------|---------------------|------------------------------------------------|-----------------------|----------------|------------------------|--------|---------------------|---------------------|----------------------|
| ttronico | Catalogo                           | Schede Osservatori  | o Programma                                    | Annuale Ar            | nministrazione |                        |        |                     |                     |                      |
| De       | scrizione prodott                  | 0                   |                                                |                       |                |                        | Cerca  |                     | Å                   |                      |
| Cate     | egorie 🗲 Hardv                     | vare, Software e Se | ervizi ICT 🔉 Haro                              | dware 🔉 Bretell       | e ottiche      |                        |        |                     |                     |                      |
|          |                                    | ^                   | Mostra: Bretelle o<br>Descrizione<br>Sintetica | ottic he<br>Fornitore | Produttore     | Articolo<br>Produttore | Prezzo | Unità di<br>vendita | Categoria           |                      |
|          |                                    | p                   | 666                                            | Lanzinger<br>SPA      | 44             | 666                    | € 0,00 | Unità (pezzi)       | Bretelle<br>ottiche | la <mark>l 18</mark> |
|          |                                    |                     |                                                |                       |                |                        |        |                     |                     |                      |
| u        | Juice our: 01330                   | O Logout            |                                                |                       |                |                        |        |                     |                     |                      |
| Ci       | ategorie di prod                   | lotti               |                                                |                       |                |                        |        |                     |                     |                      |
| Pe       | ersonal Computer<br>etelle ottiche |                     |                                                |                       |                |                        |        |                     |                     |                      |

3. Cliccare sul carrello e poi su Richiesta di offerta

| ttronico | Catalogo         | Schede Osservatorio | Programma Annuale     | Amministrazion <del>e</del> |                  |        |                    |                   |         |
|----------|------------------|---------------------|-----------------------|-----------------------------|------------------|--------|--------------------|-------------------|---------|
|          | Descrizione prod | otto                |                       |                             |                  | Cerca  |                    | ₼ 🗔               | 12<br>3 |
|          |                  | ^ L                 | anzinger SPA          |                             |                  |        |                    |                   |         |
|          |                  |                     | Descrizione Sintetica |                             | Unità            | Prezzo | Quantità           | Prezzo totale     |         |
|          |                  |                     | 666                   |                             | Unità<br>(pezzi) | € 0,00 | 1                  | € 0,00            | ۵       |
|          |                  |                     |                       |                             |                  |        | Prez               | zo totale: € 0,00 |         |
|          |                  |                     |                       |                             |                  | Ri     | chiesta di offerta | a 🖹 Crea ore      | dine    |

4. Compilare solamente i dati obbligatori (non inserire Importo di gara e codice gara AVCO) e cliccare su Salva e Procedi

| BOZEN<br>SÜDTIROL                                                                                     | ZANO<br>DIGE Sistema Informativo Contratti Pubblici                                                                                                    |
|----------------------------------------------------------------------------------------------------|----------------------------------------------------------------------------------------------------|
| Home e-Procurement                                                                                    | Mercato Elettronico Catalogo Schede Osservatorio Programma Annuale Amministrazione                                                                                                   |
|                                                                                                    | Nuov                                                                                                    |
|                                                                                                    | Attenzione: Premendo Salva e Procedi, le informazioni inserite, se corrette, vengono immediatamente salvate. E possibile completare il processo di pubblicazione della gara anche in |
|                                                                                                    | Oggetto (Italiano) *                                                                                                    |
|                                                                                                    | Oggetto (Tedesco) *                                                                                                    |
|                                                                                                    | Descrizione (Italiano)                                                                                                    |
| Logout<br>Cambio password                                                                             |                                                                                                    |
| Bandi di abilitazione<br>» Bandi pubblicati<br>» Nuovo bando di abilitazione                          |                                                                                                    |
| bandi in composizione     Bandi in approvazione     Domande presentate                                |                                                                                                    |
| Kichieste o offerta     Viuova richiesta d'offerta     Nuova richiesta d'offerta                      |                                                                                                    |
| <ul> <li>» Richieste da approvare</li> <li>» Elenco operatori</li> <li>Operatori abilitati</li> </ul> | Protocollo Interno Stazione Appeltante *                                                                                                    |
| » Gestione attivazioni                                                                                | Tipo di Appelito *                                                                                                    |
|                                                                                                    | Servizi Forniture                                                                                                    |
|                                                                                                    | Ordinario                                                                                                    |
|                                                                                                    | Modalità di realizzazione *                                                                                                    |
|                                                                                                    | Contratto escluso *                                                                                                    |
|                                                                                                    | Scelta del contraente *                                                                                                    |
|                                                                                                    | Procedura negoziata senza previa pubblicazione<br>Appaliti verdi che rispettano i criteri ambientali minimi (vedasi relativi DM) *                                                   |
|                                                                                                    | © 5:                                                                                                    |
|                                                                                                    | Appalit che rispettano le clausole sociali *                                                                                                    |
|                                                                                                    | Importo di gara (comprensivo di oneri di sicurezza)                                                                                                    |
|                                                                                                    | Codice gara AVCP                                                                                                    |
|                                                                                                    |                                                                                                    |
|                                                                                                    | Salva e Procedi                                                                                                    |

### 5. Inserire le informazioni della RDO:

|                                                                                     | Comune di Barbiano ente - Comune di Barbiano                                         |                  |                 |         |          |               |            |         |
|-------------------------------------------------------------------------------------|--------------------------------------------------------------------------------------|------------------|-----------------|---------|----------|---------------|------------|---------|
|                                                                                     | ULSI (In composizione)                                                               |                  |                 |         |          |               |            |         |
|                                                                                     | Responsabile attuale: c                                                              |                  |                 |         |          |               |            |         |
|                                                                                     | Nome del fascicolo: test                                                             |                  |                 |         |          |               |            |         |
|                                                                                     | Protocollo interno Stazione Appaltante: test RDO da catalogo                         | •                |                 |         |          |               |            |         |
|                                                                                     | settore: Ordinario                                                                   |                  |                 |         |          |               |            |         |
|                                                                                     | Modalità di realizzazione: Acquisizione in Economia                                  |                  |                 |         |          |               |            |         |
|                                                                                     | Tipo di procedura: Procedura negoziata                                               |                  |                 |         |          |               |            |         |
|                                                                                     | Modalità di esecuzione: Telematica (online)                                          |                  |                 |         |          |               |            |         |
|                                                                                     | Svolgimento della gara: Gara in Busta Chiusa                                         |                  |                 |         |          |               |            |         |
| Logout                                                                              | Soglia di rilevanza comunitaria: Sotto soglia                                        |                  |                 |         |          |               |            |         |
| Cambio password                                                                     | Contratto escluso: No<br>Procedura di scelta del contraente: Procedura popoziata com | a previa pubblic |                 |         |          |               |            |         |
|                                                                                     | Importo di gara (comprensivo di oneri di sicurezza). € 0.00                          | a previa pubblic | Lar Ione        |         |          |               |            |         |
| Gara                                                                                |                                                                                      |                  |                 |         |          |               |            |         |
| > Dettaglio gara                                                                    | MODIFICĂ                                                                             |                  |                 |         |          |               |            |         |
| Gare                                                                                |                                                                                      |                  |                 |         |          |               |            |         |
| > Elenco gare                                                                       | Informazioni aggiuntive                                                              |                  |                 |         |          |               |            |         |
| Gestione formulari                                                                  | Modifica                                                                             |                  |                 |         |          |               |            |         |
| <b>T</b> - 141                                                                      | mounned.                                                                             |                  |                 |         |          |               |            |         |
| ESIII                                                                               | Categorie                                                                            |                  |                 |         |          |               |            |         |
| <ul> <li>Aggiudicazioni ed attidamenti</li> <li>Corrispettivi e compensi</li> </ul> | CareBould                                                                            |                  |                 |         |          |               |            |         |
| Nuovo esito procedura senza                                                         | Nessuna categoria associata.                                                         |                  |                 |         |          |               |            |         |
| CIG                                                                                 | Associare almeno una categoria                                                       |                  |                 |         |          |               |            |         |
| Nuovo esito procedura con CIG                                                       | Andunal                                                                              |                  |                 |         |          |               |            |         |
| Nuovo corrispettivo                                                                 | Aggiungi                                                                             |                  |                 |         |          |               |            |         |
| <ul> <li>Caricamento massivo</li> </ul>                                             |                                                                                      |                  |                 |         |          |               |            |         |
| corrispettivi                                                                       | Criteri di partecipazione ed economici                                               |                  |                 |         |          |               |            |         |
| <ul> <li>Caricamento massivo esiti</li> </ul>                                       | Nessun criterio di partecipazione ed economico inserito                              |                  |                 |         |          |               |            |         |
| procedure senza CIG                                                                 | reason of the to of participations of economico insertio                             |                  |                 |         |          |               |            |         |
| Accordi quadro                                                                      | Modifica                                                                             |                  |                 |         |          |               |            |         |
| Elenco accordi quadro                                                               |                                                                                      |                  |                 |         |          |               |            |         |
| <ul> <li>Attivazione</li> </ul>                                                     | Lotti                                                                                |                  |                 |         |          |               |            |         |
| Convenzioni                                                                         |                                                                                      |                  |                 |         |          |               |            |         |
| Elenco convenzioni                                                                  | # Oggetto                                                                            | CIG              | Quantità        | Importo | Allegati | Richieste     | A          | zioni   |
| Gestione convenzioni                                                                |                                                                                      |                  | 4.11-042.4      | 6 0.00  | 0        | 6             |            |         |
| <ul> <li>Convenzioni da attivare</li> </ul>                                         | 1 666                                                                                |                  | 1 Unita (pezzi) | €0,00   | 0        | <u>o</u>      | Modifica   | Elimina |
| <ul> <li>Convenzioni in composizione</li> </ul>                                     | Verificare i criteri di partecipazione ed economici                                  |                  |                 |         |          |               |            |         |
| Categorie                                                                           | venjicare i criteri al partecipazione ea economici                                   |                  |                 |         |          |               |            |         |
| Categorie di servizi                                                                |                                                                                      |                  |                 |         |          |               |            |         |
| › Categorie di forniture                                                            | Richleste d'INVIO documentazione                                                     |                  |                 |         |          |               |            |         |
| › Categorie di lavori                                                               | Nessuna richiesta inserita                                                           |                  |                 |         |          |               |            |         |
| Elenco operatori economici                                                          | Δασίμησί                                                                             |                  |                 |         |          |               |            |         |
| Consultazione elenco telematico                                                     |                                                                                      |                  |                 |         |          |               |            |         |
| OE                                                                                  | Documentazione allegata                                                              |                  |                 |         |          |               |            |         |
| Ricerca imprese                                                                     | ossementazione accEata                                                               |                  |                 |         |          |               |            |         |
| Ricerca utenti imprese                                                              | Nessun documento inserito                                                            |                  |                 |         |          |               |            |         |
| Invio comunicazioni agli utenti /                                                   | Aggiungi                                                                             |                  |                 |         |          |               |            |         |
| imprese                                                                             | *                                                                                    |                  |                 |         |          |               |            |         |
| Elenco Commissari                                                                   | Date                                                                                 |                  |                 |         |          |               |            |         |
| Iscritti all'elenco                                                                 |                                                                                      |                  |                 |         |          |               |            |         |
|                                                                                     | Inserire le date di gara                                                             |                  |                 |         |          |               |            |         |
|                                                                                     | Aggiungi                                                                             |                  |                 |         |          |               |            |         |
|                                                                                     |                                                                                      |                  |                 |         |          |               |            |         |
|                                                                                     | Lettera d'invito                                                                     |                  |                 |         |          |               |            |         |
|                                                                                     | ECCCCI a a minito                                                                    |                  |                 |         |          |               |            |         |
|                                                                                     |                                                                                      |                  |                 |         |          |               |            |         |
|                                                                                     | Compilare la lettera di invito                                                       |                  |                 |         |          |               |            |         |
|                                                                                     | Compilare la lettera di invito  • Testo della lettera d'invito                       |                  |                 |         |          |               |            |         |
|                                                                                     | Compilare la lettera di invito<br>• Testo della lettera d'invito                     |                  |                 |         |          |               |            |         |
|                                                                                     | Compilare la lettera di invito<br>• Testo della lettera d'invito                     |                  |                 |         | Rich     | nieste in cor | nposizione | Elimina |

a. Categorie: il cpv di riferimento per l'acquisto di un servizio linguistico è il 795

| AUTONOME<br>PROVINZ<br>BOZEN<br>SÜDTIROL     |                       | PROV<br>AUTO<br>DI BO<br>ALTO | 'INCIA<br>NOMA<br>LZANO<br>ADIGE                                      | Sistema                                                                                                    | a Inform                                                                                                    | ativo Contrat                                    | ti Pubblici                 |                                 |                               |
|----------------------------------------------|-----------------------|-------------------------------|-----------------------------------------------------------------------|----------------------------------------------------------------------------------------------------|----------------------------------------------------------------------------------------------------|--------------------------------------------------|-----------------------------|---------------------------------|-------------------------------|
| Home                                         |                       | ent                           | Mercato                                                               | Elettronico                                                                                                    | Catalogo                                                                                                    | Schede Osservatorio                              | Programma Annuale           | Amministrazione                 |                               |
|                                              |                       |                               |                                                                       |                                                                                                    |                                                                                                    |                                                  |                             | Dettaglio procedura             |                               |
|                                              |                       |                               | Per<br>Comun<br>Comun<br>Respon                                       | pubblicare la ga<br>e di Barbiano ent<br>EST2 (In compos<br>sabile attuale:                                                                                   | ra è necessario<br>se - Comune di E<br>izione)                                                                    | completare tutte le sezion<br>Barbiano           | sottostanti. Per ciascuna s | vezione sono indicate le inform | azioni obbligatorie mancanti. |
|                                              |                       |                               | Nome o<br>Protoc<br>Tipo di<br>Settore<br>Modali<br>Tipo di<br>Modali | del fascicolo: te:<br>ollo interno Staz<br>appalto: Servizi<br>e: Ordinario<br>tà di realizzazion<br>procedura: Pro-<br>tà di esecuzione<br>nento della gara: | t3 - da fuori ca<br>ione Appaltanto<br>ne: Acquisizione<br>cedura negoziat<br>: Telematica (or<br>Gara in Busta ( | talaogo<br>e: ased<br>a<br>a<br>niine)<br>Zhiusa |                             |                                 |                               |
|                                              | Cambio pa             | Logout<br>assword             | Proced                                                                | ura di scelta del<br>ca                                                                                                    | contraente: Pr                                                                                                    | ocedura negoziata senza pr                       | evia pubblicazione          |                                 |                               |
| Gara                                         |                       |                               |                                                                       |                                                                                                    |                                                                                                    |                                                  |                             |                                 |                               |
| » Dettaglio gar                              | ra                    |                               | Inform                                                                | azioni aggiunt                                                                                                    | ve                                                                                                    |                                                  |                             |                                 |                               |
| Gare<br>» Elenco gare                        |                       |                               | Modifie                                                               | a                                                                                                    |                                                                                                    |                                                  |                             |                                 |                               |
| » Modelli ausili<br>esemplificati            | iari di gara e<br>ivi | d                             | Categ                                                                 | orie                                                                                                    |                                                                                                    |                                                  |                             |                                 |                               |
| » Gestione for                               | mulari                |                               | •                                                                     | 795. servizi di uff                                                                                                    | icio                                                                                                    |                                                  |                             |                                 |                               |
| Esiti<br>» Aggiudicazion<br>» Corrispositivi | ni ed affidam         | ienti                         | Modifie                                                               | a                                                                                                    |                                                                                                    |                                                  |                             |                                 |                               |

b. Criteri di partecipazione ed economici: preimpostati i criteri standard, ma sono modificabili

| AUTONOME<br>PROVINZ<br>BOZEN<br>SÜDTIROL     |           | PRO<br>AUTO<br>DI BO<br>ALTO | /INCIA<br>NOMA<br>LZANO<br>ADIGE | Sistema                                                                                                    | Inform                                                                                             | nativo Co                                                                                                    | ontrat                                                                               | ti Pubblici                                                                                                    |                                           |                                                                                                    |                         |
|----------------------------------------------|-----------|------------------------------|----------------------------------|----------------------------------------------------------------------------------------------------|----------------------------------------------------------------------------------------------------|----------------------------------------------------------------------------------------------------|--------------------------------------------------------------------------------------|----------------------------------------------------------------------------------------------------|-------------------------------------------|----------------------------------------------------------------------------------------------------|-------------------------|
| Home e-                                      | Procurem  | ent                          | Mercato                          | Elettronico                                                                                                    | Catalogo                                                                                           | Schede Osserv                                                                                                    | vatorio                                                                              | Programma Annu                                                                                                    | ale                                       | Amministrazione                                                                                                    |                         |
|                                              |           |                              |                                  |                                                                                                    |                                                                                                    |                                                                                                    |                                                                                      |                                                                                                    | Criteri                                   | di partecipazione ed economici                                                                                                    |                         |
|                                              |           |                              |                                  | ielezionare il "Crii<br>n caso di "Offerta<br>ndicare poi se si o<br>ndicare se richieo<br>Attenzione: Prem<br>Ittraverso la funzio | terio di aggiu<br>economican<br>desidera acce<br>lete la segnal<br>endo 'Salva e<br>one 'Gare in o | dicazione" fra "Pre<br>ente più vantaggio<br>ettare e/o aggiudic<br>azione delle offert<br>Procedi", le inform<br>composizione' acce | zzo più ba<br>isa", scegl<br>are offert<br>e anomale<br>nazioni ins<br>issibile in s | sso" e "Offerta econo<br>iere l'algoritmo utilizz<br>e parziali (solo per alc<br>erite, se corrette, ve<br>palla sinistra. | omicame<br>ato per<br>cuni lott<br>engono | nte più vantaggiosa".<br>la conversione dell'offerta economica in puntegg<br>i).<br>immediatamente salvate. E' possibile completare | io.<br>il processo di p |
|                                              |           |                              | Criterio                         | o di aggiudicazior<br>ca                                                                                                    | e*                                                                                                 | Prezzo più ba<br>Ribasso in valuta                                                                                                   | sso 🔘 Off                                                                            | erta economicament                                                                                                    | e più va                                  | ntaggiosa                                                                                                    |                         |
|                                              | Cambio pa | Logout                       | Cifre d                          | ecimali *<br>ne di calcolo del                                                                                                    | punteggio                                                                                          | 2 👻<br>Proporzionalità inv                                                                                                    | versa                                                                                |                                                                                                    |                                           | T                                                                                                    |                         |
| Gara                                         |           |                              | Obblig                           | a partecipare a                                                                                                    | tutti i lotti *                                                                                    | 🔘 Sì 🔘 No                                                                                                    |                                                                                      |                                                                                                    |                                           |                                                                                                    |                         |
| Gare<br>» Elenco gare<br>» Modelli ausiliari | di gara e | d                            | Calcolo<br>Esclusi               | dell'anomalia de<br>one automatica d                                                                                                | elle offerte ai<br>elle offerte a                                                                  | sensi dell'art.97<br>nomale * 💿 Si                                                                                                   | commi 2.a<br>No                                                                      | e 3 d.lgs 50/2016 *                                                                                                    | ⊚ Si                                      | No                                                                                                    |                         |
| esemplificativi<br>» Gestione formu<br>Esiti | lari      |                              |                                  |                                                                                                    |                                                                                                    |                                                                                                    |                                                                                      |                                                                                                    |                                           | Torna al dettaglio della gara <mark>Salva e Proce</mark>                                                                            | <del>Ji</del>           |

## c. Lotti: cliccare su Modifica

| # Oggetto CIG Quantità Importo Allegati Richieste Azior          |         |                   |           |          |         |                 |     | ti      | Lott |
|------------------------------------------------------------------|---------|-------------------|-----------|----------|---------|-----------------|-----|---------|------|
|                                                                  |         | Azioni            | Richieste | Allegati | Importo | Quantità        | CIG | Oggetto | #    |
| 1 666 1 Unità (pezzi) € 0,00 <u>0</u> <u>0</u> <u>Modifica  </u> | Elimina | Modifica   Elimin | <u>0</u>  | <u>0</u> | € 0,00  | 1 Unità (pezzi) |     | 666     | 1    |

inserire l'importo a **base d'asta** (l'operatore economico non può inserire nell'offerta un prezzo superiore) e poi cliccare su Salva e Procedi

| e-Procurement                                                                | Mercato Elettronico                                                                                                    | Catalogo                                                                                                    | Schede Osservatorio                                                                                                    | Programma Annuale                                                                                                    | Amministrazione                                                                                                    |                                                                         |
|------------------------------------------------------------------------------|----------------------------------------------------------------------------------------------------|----------------------------------------------------------------------------------------------------|----------------------------------------------------------------------------------------------------|----------------------------------------------------------------------------------------------------|----------------------------------------------------------------------------------------------------|-------------------------------------------------------------------------|
|                                                                              |                                                                                                    |                                                                                                    |                                                                                                    |                                                                                                    | Modifica lotto                                                                                                    |                                                                         |
|                                                                              | Oggetto: descrizio<br>Unità di misura: è<br>Quantità totale: c<br>Nota:In caso di ga<br>Indicare se si offro<br>Importo a base di<br>Attenzione: Prem<br>attraverso la funzi | one dell'acquist<br>l'unità di misur<br>:ampo numerico<br>ra per servizi o<br>e per: prezzo to<br>gara: se non vi<br>endo 'Salva e F<br>ione 'Gare in co | o (nel caso di un singolo<br>a dell'oggetto: pezzi, chi<br>o in relazione all'unità di<br>forniture non omogener<br>otale o prezzo unitario<br>ene specificato il lotto è<br>trocedi', le informazioni<br>imposizione' accessibile i | lotto può coincidere col nom<br>ii, metri, risme, etc.<br>misura che indica la quantità e<br>e, specificare come quantità t<br>a base libera. E' obbligatorio<br>inserite, se corrette, vengone<br>n spalla sinistra. | ie della gara)<br>oggetto della gara<br>otale "1" e come unità di misura "<br>e si richiedono offerte con ribass<br>o immediatamente salvate. E' pos | 'il servizio" oppure "int<br>so percentuale.<br>sibile completare il pi |
| Logout<br>Cambio password                                                    | Oggetto (italiano) *<br>Oggetto (tedesco) *                                                                                                    | G                                                                                                    | Carta<br>Papier                                                                                                    |                                                                                                    |                                                                                                    |                                                                         |
| gara                                                                         |                                                                                                    |                                                                                                    |                                                                                                    |                                                                                                    |                                                                                                    |                                                                         |
| ıre<br>formulari                                                             | Quantità totale *                                                                                                    | 1                                                                                                    |                                                                                                    |                                                                                                    |                                                                                                    |                                                                         |
| zioni ed affidamenti                                                         | Unità di misura (italiano                                                                                                    | p) * F                                                                                                    | lisma                                                                                                    |                                                                                                    |                                                                                                    |                                                                         |
| tivi e compensi<br>ito procedura senza                                       | Unità di misura (tedesco                                                                                                    | p)* F                                                                                                    | lies                                                                                                    |                                                                                                    |                                                                                                    |                                                                         |
| ito procedura con CIG<br>rrispettivo                                         | Si offre per *                                                                                                    |                                                                                                    | 🔘 prezzo totale 🏾 🔘 pre                                                                                                    | zzo unitario                                                                                                    |                                                                                                    |                                                                         |
| nto massivo<br>tivi                                                          | Importo a base di gara                                                                                                    |                                                                                                    | 1000                                                                                                    |                                                                                                    |                                                                                                    |                                                                         |
| nto massivo esiti<br>re senza CIG                                            | Oneri di sicurezza non s                                                                                                    | oggetti a ribas                                                                                                    | so *                                                                                                    |                                                                                                    |                                                                                                    |                                                                         |
| u <mark>adro</mark><br>cordi quadro<br>re<br>o <mark>ni</mark><br>onvenzioni | Importo stimato                                                                                                    | È<br>SF<br>De                                                                                                    | la somma delle componenti sog<br>ecificato l'importo a base di<br>efinisce la fattispecie nell'adem                                                                                                    | gette a ribasso, non soggette a ribas<br>gara. Se non indicato viene dedotto c<br>pimento degli obblighi verso l'Osservz                                                                                              | so e degli oneri di sicurezza. Il campo è<br>Jala somma dell'importo a base di gara c<br>ttorio nell'ambito dell'esecuzione dei contr                | obbligatorio se non viene<br>con gli oneri di sicurezza.<br>ratti.      |
| convenzioni<br>oni da attivare                                               |                                                                                                    |                                                                                                    |                                                                                                    |                                                                                                    | Torna al dettaglio lotto                                                                                                    | Salva e Procedi                                                         |

d. Eventuale Richiesta di invio documentazione.

| PROVI<br>AUTON<br>DI BOL<br>ALTO A | NCIA<br>NOMA<br>ZANO<br>NDIGE Sistema Inf                                                                                                    | formativo Contratti Pubblici                                                                                                    |
|------------------------------------|----------------------------------------------------------------------------------------------------|----------------------------------------------------------------------------------------------------|
| e-Procurement                      | Mercato Elettronico Cata                                                                                                    | logo Schede Osservatorio Programma Annuale Amministrazione                                                                                                    |
|                                    |                                                                                                    | Richieste d'invio documentazione                                                                                                    |
|                                    | Comune di Barbiano ente - Com<br>TEST (In composizione)                                                                                               | une di Barbiano                                                                                                    |
| 1<br>5<br>6<br>8                   | Le richieste di documenta<br>all'ammissione del concorre<br>Ciascuna richiesta consiste<br>Per inserire una nuova richi<br>Sono ammesse più richieste | zione per l'ammissione ad una gara servono per organizzare il contenuto della busta Amministrativa. La st<br>nte.<br>in un <i>elemento di valutazione</i> , cioè un documento, un campione fisico o un evento che non prevede alcun invio<br>iesta è necessario specificare una descrizione, definire se, in caso di "Operatori riuniti" è previsto l'invio disgiunt<br>per ciascuna tipologia; opzionalmente si può allegare un modello cercandolo, tramite il tasto "Sfoglia" sul propri |
| : 0100000                          | Descrizione (italiano) *                                                                                                    |                                                                                                    |
| Logout<br>Cambio password          | Descrizione (tedesco) *                                                                                                    |                                                                                                    |
| ra                                 | Allega documento:                                                                                                    | Browse No file selected.<br>La dimensione massima consentita è 40,00 MB                                                                                                    |
| mulari                             | Fase *                                                                                                    | Gara                                                                                                    |
| -1 - 4 - (C 4 N                    | Tipo richiesta: *                                                                                                    | Amministrativa                                                                                                    |
| e compensi<br>procedura senza      | Obbligatorietà documento: *                                                                                                    | Obbligatorio (un solo documento ammesso)                                                                                                    |
| procedura con CIG<br>spettivo      | Modalità invio risposta: *                                                                                                    | Invio telematico con firma digitale                                                                                                    |
| ) massivo<br>) massivo esiti       | Invio congiunto da parte di<br>"Operatori riuniti"                                                                                                    | * 💿 Sì 🔘 No                                                                                                    |
| enza CIG                           |                                                                                                    | Torna alla pagina di Dettaglio Aggiungi                                                                                                    |
| <mark>dro</mark><br>rdi quadro     | l campi segnati con * sono ob                                                                                                    | bligatori                                                                                                    |

e. Eventuale documentazione allegata.

| Mercato Elettronico                                                                             | Catalogo                                                              | Schede Osservatorio                                                                                                    | Programma Annuale                                                                                                    | Amministrazione                                                                                                    |
|-------------------------------------------------------------------------------------------------|-----------------------------------------------------------------------|----------------------------------------------------------------------------------------------------|----------------------------------------------------------------------------------------------------|----------------------------------------------------------------------------------------------------|
|                                                                                                 |                                                                       |                                                                                                    |                                                                                                    | Documentazione allegata                                                                                                    |
| Comune di Barbiano ent<br><b>EXT (In composiz</b>                                               | te - Comune di<br>ione)                                               | Barbiano                                                                                                    |                                                                                                    |                                                                                                    |
| Per inserire una nuo<br>Sono ammessi più do<br>Il file verrà rinominat<br>Il fornitore potrà ac | wa documentaz<br>ocumenti e di f<br>to per garantir<br>cedere alla do | zione allegata alla gara è nec<br>ormato differente (es. pdf, c<br>e la compatibilità in lettura f<br>cumentazione dalla pagina di | essario specificare una des<br>doc, rtf); la dimensione mas<br>fra i diversi sistemi operativ<br>i dettaglio della gara stessa | crizione e selezionare il documento da alleg;<br>sima per ciascun documento è di 40 MB.<br>i; il documento sarà comunque identificabile<br>e potrà scaricarla sul proprio disco fisso. |
|                                                                                                 |                                                                       |                                                                                                    |                                                                                                    |                                                                                                    |
| Descrizione (italiano) *                                                                        |                                                                       |                                                                                                    |                                                                                                    |                                                                                                    |
| <br>Descrizione (italiano) *<br>Descrizione (tedesco) *                                         |                                                                       |                                                                                                    |                                                                                                    |                                                                                                    |
| Descrizione (italiano) *<br>Descrizione (tedesco) *<br>Fase *                                   |                                                                       | Generica                                                                                                    |                                                                                                    |                                                                                                    |

f. Date: inserire la data di inizio e fine presentazione delle offerte e poi cliccare su Salva e Procedi

| AUTONOME<br>PROVINZ<br>BOZEN<br>SÜDTIROL | PROV<br>AUTO<br>DI BOL<br>ALTO | NOMA<br>ZANO<br>ADIGE                     | a Inforn                            | nativo Contrat                                                                                 | ti Pubblici                                               |                                                          |                                        |                                                                                                    | A                                                                       |                                         |
|------------------------------------------|--------------------------------|-------------------------------------------|-------------------------------------|------------------------------------------------------------------------------------------------|-----------------------------------------------------------|----------------------------------------------------------|----------------------------------------|----------------------------------------------------------------------------------------------------|-------------------------------------------------------------------------|-----------------------------------------|
| Home e-Pro                               | ocurement                      | Mercato Elettronico                       | Catalogo                            | Schede Osservatorio                                                                            | Programma Annuale                                         | Amministrazione                                          |                                        |                                                                                                    |                                                                         | Venerdi, 13 Aprile 2018 16:04:2         |
|                                          |                                |                                           |                                     |                                                                                                |                                                           | Date                                                     |                                        |                                                                                                    |                                                                         |                                         |
|                                          |                                | Comune di Barbiano en<br>TEST2 (In compos | te - Comune di<br>sizione)          | Barbiano                                                                                       |                                                           |                                                          |                                        |                                                                                                    |                                                                         |                                         |
|                                          |                                | Specificare il per<br>La data di scader   | riodo temporale<br>nza non può es:  | e entro il quale i fornitori po<br>sere precedente alla data d'i                               | ssono presentare offerta. I<br>inizio ed entrambe le date | Nel caso di gare con fase d<br>non possono precedere la  | i qualifica vanno i<br>data odierna.   | immessi anche i termini per tale fase.                                                                                                    |                                                                         |                                         |
|                                          |                                | Nella determina:<br>La pubblicazione      | zione del term<br>e di rettifiche e | ine fissato per la presentazi<br>e/o integrazioni alla docume<br>Procodi: la informazioni inre | one delle offerte economi<br>entazione di gara, se effett | che, la stazione appaltant<br>uata a ridosso del termine | e deve rispettare<br>previsto per la p | i termini minimi previsti dalla normativa u<br>presentazione dell'offerta economica, deve<br>platare il preserro di pubblicazione della p | igente<br>esssere accompagnata da un di<br>ura anche le un recondo mome | fferimento temporale di tale scadenza   |
|                                          |                                | attraverso la fun:                        | zione 'Gare in c                    | omposizione' accessibile in s                                                                  | palla sinistra.                                           | o minie diatamente savate.                               | c possione com                         | netare it processo of populatione details p                                                                                               | a anche in un secondo mome                                              | no, recuperando le informazioni savate  |
|                                          |                                | Presentazione delle                       | offerte                             |                                                                                                |                                                           |                                                          |                                        |                                                                                                    |                                                                         |                                         |
| Cam                                      | Logout<br>nbio password        | Data inizio:                              |                                     | Giorno inizio                                                                                  | 13 👻                                                      | Mese inizio Aprile                                       | •                                      | Anno inizio 2018 👻                                                                                                    | Ora inizio 16 👻                                                         | Minuto inizio 4 👻                       |
| Gara                                     |                                | Data scadenza:                            |                                     | Gi <mark>orno scadenza</mark> 1                                                                | 13 🔻                                                      | Nese scadenza Aprile                                     | •                                      | Anno scadenza 2018 👻                                                                                                    | Ora scadenza 16 👻                                                       | Ninuto scadenza 4 👻                     |
| » Dettaglio gara<br>Gare                 |                                |                                           |                                     |                                                                                                |                                                           |                                                          |                                        |                                                                                                    |                                                                         |                                         |
| » Elenco gare<br>» Modelli ausiliari di  | gara ed                        | Documentazione di                         | sponibile find                      | ) a                                                                                            |                                                           |                                                          |                                        |                                                                                                    |                                                                         |                                         |
| esemplificativi<br>» Gestione formulari  | i                              |                                           |                                     |                                                                                                |                                                           |                                                          |                                        |                                                                                                    |                                                                         |                                         |
| Esiti<br>» Aggiudicazioni ed a           | affidamenti                    |                                           |                                     |                                                                                                |                                                           |                                                          |                                        |                                                                                                    | ;                                                                       | Torna al dettaglio gara Salva e Procedi |

#### g. Invitati

Il sistema propone l'operatore economico che ha pubblicato il servizio dal quale siamo partiti dal Catalogo, ma si possono aggiungere altri operatori economici cliccando su Aggiungi:

| Invitati |                 |                  |         |
|----------|-----------------|------------------|---------|
| #        | Ragione Sociale | E-mail           | Azioni  |
| 1        |                 | er@provinz.bz.it | Rimuovi |
| Aggiungi |                 |                  |         |

#### i. Scegliere il Bando di Abilitazione relativo alle traduzioni

011482/2018 AOV/SA 01/2018 SERVIZI LINGUISTICI per le amministrazioni pubbliche dell'Alto Adige

| AUTONOME<br>PROVINZ<br>BOZEN<br>SŪDTIROL | PROV<br>AUTO<br>DI BOI<br>ALTO | NOMA<br>LZANO<br>ADIGE Sistema | a Inform                    | ativo Contrat                                 | ti Pubblici                                        |                                                                    |                                                |                                           | A                                                            |                                                                |                    |
|------------------------------------------|--------------------------------|--------------------------------|-----------------------------|-----------------------------------------------|----------------------------------------------------|--------------------------------------------------------------------|------------------------------------------------|-------------------------------------------|--------------------------------------------------------------|----------------------------------------------------------------|--------------------|
| Home                                     | e-Procurement                  | Mercato Elettronico            | Catalogo                    | Schede Osservatorio                           | Programma Annuale                                  | Amministrazione                                                    |                                                |                                           |                                                              | Venerdi, 13 A                                                  | prile 2018 16:12   |
|                                          |                                |                                |                             |                                               |                                                    | Seleziona gli invitati                                             |                                                |                                           |                                                              |                                                                |                    |
| 1                                        |                                | Agenzia per i procedime        | nti e la vigilanza<br>ione) | in materia di contratti pub                   | blici di lavori, servizi e forni                   | ture - Area strategie d'acquisto                                   |                                                |                                           |                                                              |                                                                |                    |
|                                          |                                | Categoria di prodotto          |                             |                                               |                                                    |                                                                    |                                                |                                           |                                                              |                                                                |                    |
|                                          |                                | Bando di abilitazione          |                             | tutti                                         | UINGIETICI par la promisi                          | ctrasiani nabblicha dall'Alta Adian                                |                                                |                                           |                                                              |                                                                |                    |
|                                          |                                | Ragione Sociale/Codice         | Fiscale/P. IVA              | AOV/SA 01/2018 SERVI<br>BANDO PER L'ABILITAZI | RECCHIATURE INFORMATICE<br>ONE DI OPERATORI ECONOM | E CONFORMI AL DECRETO DEL MINIS<br>ICI AL MERCATO ELETTRONICO DELL | TERO DELL'AMBIENTE E I<br>A PROVINCIA AUTONOMA | DELLA TUTELA DEL TE<br>DI BOLZANO (MEPAB) | RRITORIO E DEL MARE DEL 13 DIC<br>CATEGORIA MERCEOLOGICA CAR | EMBRE 2013 E PRODOTTI SOFTW.<br>RTA, CANCELLERIA E MATERIALE I | ARE<br>PER UFFICIO |
|                                          |                                | Stato indirizzario             |                             |                                               |                                                    | ~                                                                  |                                                |                                           |                                                              |                                                                |                    |
|                                          |                                |                                |                             |                                               |                                                    | Cerca                                                              |                                                |                                           |                                                              |                                                                |                    |
|                                          |                                |                                |                             |                                               |                                                    |                                                                    |                                                |                                           |                                                              |                                                                | Invita visibili    |
| (                                        | land                           |                                | ı                           | Ragione sociale                               |                                                    | Stato indirizzario                                                 | N. inviti / anno<br>corrente                   | N. procedure<br>aggiudicate               | Data ultimo invito                                           | Data di abilitazione<br>all'esercizio                          | Azioni             |
|                                          | Cambio password                |                                |                             |                                               |                                                    | Operativo                                                          | 1261 / 54                                      | 0                                         | 12/apr/2018                                                  |                                                                | Seleziona          |
| Gara<br>» Dettaglio ga                   |                                |                                |                             |                                               |                                                    |                                                                    |                                                |                                           |                                                              |                                                                |                    |
| Gare<br>» Elenco gare<br>» Modelli ausil | iari di gara ed                |                                | 14                          | 5                                             |                                                    | Operativo                                                          | 707 / 31                                       | 0                                         | 10/apr/2018                                                  |                                                                | Seleziona          |

ii. invitare gli operatori economici che si desidera:

| AUTON<br>PRO<br>BO<br>SŪDTI                              | PROVINCIA<br>PROVINCIA<br>BOZEN<br>SUDTIRCI. PROVINCIA<br>AUTONOMA<br>BIOLZAMO<br>SUDTIRCI. PROVINCIA<br>SIStema Informativo Contratti Pubblici |                                          |                               |                                  |                                   |                              |                             |                    | 57                                    |                      |
|----------------------------------------------------------|----------------------------------------------------------------------------------------------------|------------------------------------------|-------------------------------|----------------------------------|-----------------------------------|------------------------------|-----------------------------|--------------------|---------------------------------------|----------------------|
| Home                                                     | e-Procurement                                                                                                    | Mercato Elettronico Catalogo             | Schede Osservatorio           | Programma Annuale                | Amministrazione                   |                              |                             |                    | Venerdi, 13                           | Aprile 2018 16:13:38 |
|                                                          |                                                                                                    |                                          |                               |                                  | Seleziona gli invitati            |                              |                             |                    |                                       |                      |
|                                                          |                                                                                                    | Agenzia per i procedimenti e la vigilano | a in materia di contratti pub | blici di lavori, servizi e forni | iture - Area strategie d'acquisto |                              |                             |                    |                                       |                      |
|                                                          |                                                                                                    | Categoria di prodotto                    |                               |                                  |                                   |                              |                             |                    |                                       |                      |
|                                                          |                                                                                                    | Bando di abilitazione                    | AOV/SA 01/2018 SERVI          | ZI LINGUISTICI per le ammin      | istrazioni pubbliche de 🗸         |                              |                             |                    |                                       |                      |
|                                                          |                                                                                                    | Ragione Sociale/Codice Fiscale/P. IVA    |                               |                                  |                                   |                              |                             |                    |                                       |                      |
|                                                          |                                                                                                    | Stato indirizzario                       |                               |                                  | ~                                 |                              |                             |                    |                                       |                      |
|                                                          | 1                                                                                                    |                                          |                               |                                  | Cerca                             |                              |                             |                    |                                       |                      |
|                                                          |                                                                                                    |                                          |                               |                                  |                                   |                              |                             |                    |                                       | Invita visibili      |
| Codio                                                    | e OCP: 03420006                                                                                                    |                                          | Ragione sociale               |                                  | Stato indirizzario                | N. inviti / anno<br>corrente | N. procedure<br>aggiudicate | Data ultimo invito | Data di abilitazione<br>all'esercizio | Azioni               |
| Gara                                                     | Cambio password                                                                                                    |                                          |                               |                                  | Operativo                         | 11 / 5                       | 0                           | 10/apr/2018        |                                       | Seleziona            |
| <ul> <li>Dettag</li> <li>Gare</li> <li>Elence</li> </ul> | (lio gara                                                                                                    |                                          | A.                            |                                  | Operativo                         | 5 / 2                        | 0                           | 16/gen/2018        |                                       | Seleziona            |
| <ul> <li>Modell<br/>esemp</li> <li>Gestion</li> </ul>    | ii ausiliari di gara ed<br>dificativi<br>ne formulari                                                                                           |                                          |                               |                                  | Operativo                         | 49 / 2                       | 0                           | 26/feb/2018        |                                       | Seleziona            |

h. Lettera d'invito: modificabile

| AUTONOME<br>PROVINZ<br>BOZEN<br>SÜDTIROL                                                                                                    | CIA<br>MAA<br>NO<br>IGE Sistema Informativo Contratti Pubblici                                                                                                    |                   |
|----------------------------------------------------------------------------------------------------|----------------------------------------------------------------------------------------------------|-------------------|
| Home e-Procurement                                                                                                    | lercato Elettronico Catalogo Schede Osservatorio Programma Annuale Amministra                                                                                                    | azione            |
| Logout<br>Cambio password<br>Gara<br>» Dettaglio gara<br>Garo<br>» Etenco gare<br>» Modelli ausiliari di gara ed<br>esemplificativi<br>» Gestione formulari<br>Esiti<br>» Aggiudicazioni ed affdamenti<br>» Corristettive e compensi | Testo della le Comune di Barbiano ente - Comune di Barbiano TEST2 (In composizione)  Per inviare l'invito ai fornitori inserire il testo nel campo sottostante. Per inviare l'invito ai fornitori inserire il testo nel campo sottostante. Per inviare l'invito ai fornitori inserire il testo nel campo sottostante. Per inviare l'invito ai fornitori di utilizzare il testo 'sfoglia' e premere 'allega' una volta selezionato il docu E possibile generere un documento di invito a gara informale. Alla fine della procedura verranno inse PDF Attenzione: Premendo 'Salva e Procedi', le informazioni inserite, se corrette, vengono immediatamer attraverso la funzione 'Gare in composizione' accessibile in spalla sinistra.  Allega documento: BrowseNo file selected. Allega Testo della lettera d'invito: Gentile fornitore, siete stato invitato a presentare, tramite il Sistema di acquisti telematici dell'Alto Adige, un'offerta per la gara indetta da: Ente committente: Comune di Barbiano ente Stazione appatiante: Comune di Barbiano Gara: Test2 Le offerte potranno essere presentate fino alle ore 18:15:00 del giorno 13/04/2018 (GG/MM/AAAA), La invitamo a prendere visione della documentarione di gara direttamente sui sito http://www.bandi- altoadiga.el/, Opo aver effettuato il login con userond personal. | ament<br>riti i s |
| <ul> <li>» Nuovo esito procedura senza<br/>CIG</li> <li>» Nuovo esito procedura con CIG</li> <li>» Nuovo corrispettivo</li> </ul>                                                                                                    | Distinti saluti<br>Il Responsabile della Stazione appaltante<br>v                                                                                                    |                   |
| <ul> <li>» Caricamento massivo<br/>corrispettivi</li> <li>» Caricamento massivo esiti<br/>procedure senza CIG</li> </ul>                                                                                                    | Torna al dettaglio della gara Saha e Procedi                                                                                                    |                   |

6. Pubblicare la RDO (in basso a destra)

|           | Killdovi                         |
|-----------|----------------------------------|
| al        | Rimuovi                          |
| de        | Rimuovi                          |
|           |                                  |
|           |                                  |
| Richieste | in composizione Flimina Pubblica |